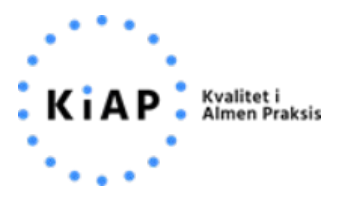

#### Tilgå KOL/Diabetes/Hjerte overblik – print til klyngen – systemoversigt:

Tryk på forløbsplaner i dit lægepraksissystem – tryk på "vis KOL/diabetes patientliste".

Eksempel fra XMO:

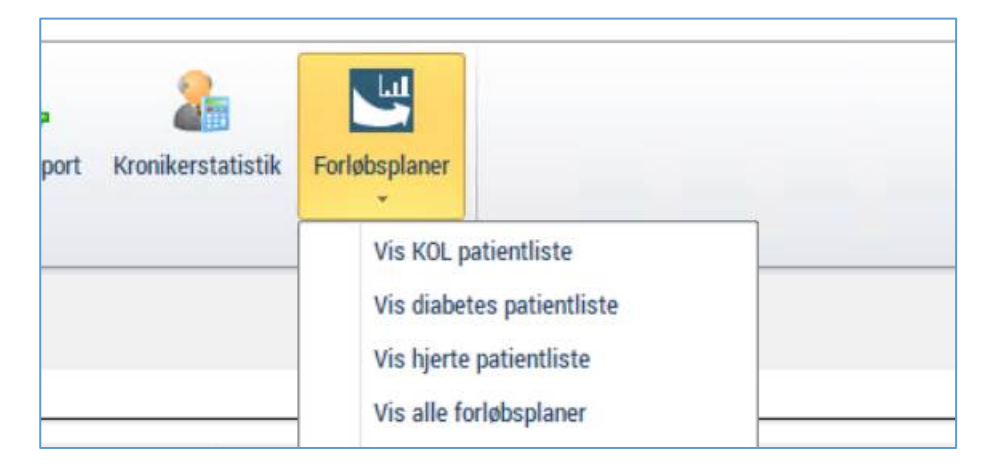

Find KOL/Diabetes/Hjerte overblikket frem, når I er inde på KOL/Diabetes patientlisten. Vis dem, hvordan de printer listen ved at trykke "print" (står yderst til højre her i billedet).

| Patien                          | tliste                | Overblik                                | Adgang til forløbsplan.dk               |                                              |  |
|---------------------------------|-----------------------|-----------------------------------------|-----------------------------------------|----------------------------------------------|--|
| entgrundlag: 7200               |                       | Diabetes o                              | overblik                                |                                              |  |
| Diabetes<br>Prævalens <b>()</b> | Diabetes<br>Patienter | Aktuelle patienter<br>med årskontrol () | Aktuelle patienter<br>med forløbsplan 🕦 | Aktuelle patienter<br>med kronikerhonorar () |  |
|                                 | 220                   | 0 (09/)                                 | 15 (000/1                               | 0 (09()                                      |  |

## <mark>A-data</mark>

Vis -> Forløbsplaner -> "Vis KOL/Diabetes/Hjerte patientliste" (i billedet står der "Diabetes oversigt", det er nu omdøbt til " Diabetes patientliste")

#### Patientoversigt

I WinPLC under menuen Vis  $\rightarrow$  Forløbsplaner kan du se en oversigt over tilmeldte forløbsplaner.

| Filer Rediger   | Vis | Regnskab Statistik E   | diFact | t Remindere |
|-----------------|-----|------------------------|--------|-------------|
| i 🗅 📽 📰 🖳       | 4   | Standard               |        | u 💓 🗋 🍓     |
| Indstillinger # | *   | Status                 |        |             |
| Notater         | 4   | Statuslinje            |        |             |
|                 |     | Venteliste             | +      | fillerød    |
|                 |     | Rekvisitionsopfølgning | - 5    | 3 51 79     |
| Opret notat     |     | Forløbsplaner          |        |             |

Vinduet over aktuelle forløb vises.

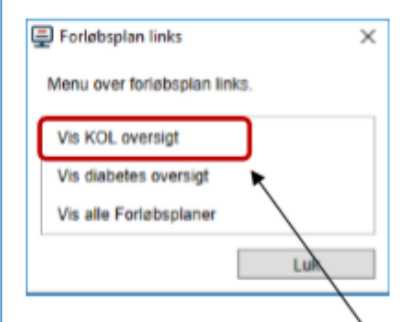

Hvis du f.eks. klikker på Vis KOL oversigt, kan du se en liste over alle dine KOL-patienter.

Patienterne er delt op i aktuelle, mulige og frasorterede patienter. Patienternes data er hentet fra WinPLC.

| <mark>a</mark> ·data                  |                                   | Ydemr. 006955 🛔 TNE | Forløbsplaner | Aktivering |
|---------------------------------------|-----------------------------------|---------------------|---------------|------------|
| Oversigt                              | Samtykke                          |                     | Statistik     |            |
| Aktuelle KOL patienter (1895: 0-3 år) | Mulige KOL patienter (R95: 3+ år) | Frasorteret         |               |            |

## <mark>XMO</mark>

#### Statistik - > Forløbsplaner -> "Vis KOL/Diabetes/Hjerte patientliste"

| a 1930 - |            |         |                  |                      | H all     |             | 192.1             | 68.9.247      |  |
|----------|------------|---------|------------------|----------------------|-----------|-------------|-------------------|---------------|--|
| t S      | Statistik  | Diverse | e Hjælp          |                      |           |             |                   |               |  |
| fangst   | Ydelsessta | tistik  | Patientstatistik | Eportal<br>etatiatik | Rapporter | Døgnrapport | Kronikerstatistik | Forløbsplaner |  |
| tiony    | Stati      | stik    |                  | SIGUSUK              |           |             |                   |               |  |
|          |            |         |                  |                      |           |             |                   |               |  |

## <u>EG</u>

Systemmanger -> Diverse -> Forløbsplaner -> Opgaver -> "Vis KOL/Diabetes/Hjerte patientliste"

**Overblik** kan fås ved at vælge Forløbsplaner -> Opgaver.

Herfra er det muligt at få vist alle forløbsplaner. Ved fokus på 'Vis alle forløbsplaner' og <OK> åbner forløbsplan webapplikationen i en browser med visning af alle forløbsplaner, hvor der på nuværende tidspunkt kun vil fremgå 'KOL' (ikke illustreret).

Ydermere er det muligt at få vist en oversigt over alle ens patienters KOL forløbsplaner. Ved fokus på 'Vis KOL oversigt' og <OK> åbner forløbsplan webapplikationen i en browser med en oversigt over patienternes KOL forløbsplaner (se skærmbilledet nedenfor).

| Forløbsplan opgaver                                                       |                                               |                                           |                                                                          |                                                                                      |                |          |           |          | Yi           | ierre. 018201                 | ≜BID                 | Forløbsp           | planer                             | Aktiveni              |
|---------------------------------------------------------------------------|-----------------------------------------------|-------------------------------------------|--------------------------------------------------------------------------|--------------------------------------------------------------------------------------|----------------|----------|-----------|----------|--------------|-------------------------------|----------------------|--------------------|------------------------------------|-----------------------|
| pgave                                                                     |                                               |                                           |                                                                          |                                                                                      |                |          |           |          |              |                               |                      |                    |                                    |                       |
| is KOL oversigt                                                           |                                               |                                           |                                                                          |                                                                                      |                |          |           |          |              |                               |                      |                    |                                    |                       |
| is alle Forløbsplaner                                                     |                                               |                                           |                                                                          |                                                                                      |                |          |           |          |              |                               |                      |                    |                                    |                       |
|                                                                           |                                               | Oversigt                                  |                                                                          |                                                                                      |                | Sam      | ntykke    |          |              |                               | 1                    | Statistik          |                                    |                       |
|                                                                           | Aktuelle KDL patie                            | nter (R95: 0-3 år)                        | Mulge Ki                                                                 | OL patienter (                                                                       | (R95: 3+ á     | 0        | Frasorter | et       |              |                               |                      |                    |                                    |                       |
|                                                                           | Antal KOL patienter                           | ri praksis: 13                            |                                                                          |                                                                                      |                |          |           |          |              |                               |                      |                    |                                    |                       |
|                                                                           | Antal KOL patienter<br>Aktuelle KOL pat       | i praksis: 13<br>tienter (R95: (          | 0-3 år) Pm                                                               | Download C                                                                           | :sv            |          |           |          |              |                               |                      |                    | Indikak                            | ebest                 |
| kriveloe:                                                                 | Antal KOL patienter<br>Aktuelle KOL pat       | i praksis: 13<br>tienter (R95: (          | 0-3 år) Prin                                                             | Download C                                                                           | C8V            |          |           |          |              | Forlebsples                   |                      | <u>Pl.har</u>      | Indicato<br>PL Bitt                | ebest<br>See          |
| krivelse:<br>kan her få overblik over 🔺                                   | Antal KOL patienter<br>Aktuelle KOL patient   | ri praksis: 13<br>Lienter (R95: (<br>Cpr  | 0-3 år) Prin<br>Seneski<br>Konsultation                                  | Download C<br>Samada<br>B25                                                          | :8V<br>EEVA EE | VIS MRC  | : Enc. 1  | 5012 BM  | Regestation  | <u>Forlekssien</u><br>edisist |                      | PL.bar<br>Bite KOL | Indicato<br>PL Rile<br>L protestas | ebesi<br>See<br>Ank   |
| krivelse:<br>kan her få overblik over<br>bienternes KOL, forløbsplaner.   | Antal KOL patienter<br>Aktuelle KOL pati      | ri praksis: 13<br>tienter (R95: (<br>Cox  | 0-3 år) Prod<br>Seneste<br>Konnutation                                   | Download C<br>Senesile<br>B25<br>24-01-2018                                          | SIV            | VIS MRC  | : Enc. 1  | 5012 EM  | Repeatation  | <u>Forlebsséen</u><br>schridt | By                   | EL.hat<br>Mar. KOL | Indicato<br>El Alle<br>Lacalonia   | ebest<br>Ses<br>Ámk   |
| skrivelse:<br>kan her få overblik over<br>tienternes KOL forløbsplaner.   | Antal KOL patienter<br>Aktuelle KOL pat       | ri praksis: 13<br>Lienter (R95: (<br>Cer  | 0-3 år) Print<br>Konsulation<br>26-01-2008                               | Environd C<br>Sementer<br>B25<br>24-01-2018<br>26-01-2018                            | SSV<br>EGZA EG | VIS MRC  | ins.      | 501.2 BM | Regestiation | Eorlebscken<br>scholt         | Ry<br>Ry             | PL.har<br>Bite KOL | PL Role<br>Lpcskais                | ebesi<br>Ses<br>Azak  |
| skrivelse:<br>I kan her få overblik over<br>tienternes KOL forløbsplaner. | Antal KOL patienter<br>Aktuelle KOL patienter | ri praksis: 13<br>tienter (R95: (<br>Ca   | 0-3 år) Print<br>Sonsukk<br>Konsuklation<br>36-01-2000<br>26-01-2000     | Exercised C<br>Exercise<br>24-01-2018<br>26-01-2018<br>14-02-2018                    | CSV<br>EG24 EG | VIIS MRC | ins.      | solo imi | Regentation  | Eorleitopien<br>schuid        | Ny<br>Ny<br>Ny       | EL.hat<br>Bike KOL | Indicato<br>PL. Alte<br>Lprakans   | ebesi<br>Se<br>Azak   |
| skrivelse:<br>  kan her få overblik over<br>tienternes KOL forløbsplaner. | Antal KOL patienter<br>Aktuelle KOL patienter | ri praksis: 13<br>tlienter (R95: (<br>Car | 0-3 år) Print<br>Sonsukliktion<br>36-01-2008<br>26-01-2008<br>13-02-2008 | Download C<br>5000340<br>825<br>24-01-2008<br>26-01-2008<br>14-02-2008<br>13-02-2008 | SV<br>EEVA EE  | VTS MRC  | i inc. 1  | 501.0 BM | Regestation  | <u>Eoriekspien</u><br>schritt | By<br>By<br>By<br>By |                    | Indication                         | ebest<br>Sea<br>Anaki |

Oversigten er dannet ud fra data fra EG Clinea og viser klinikkens aktuelle KOL patienter ud fra forløbsplansprojektets kriterier (patienter over 18 år diagnosticeret med KOL inden for de seneste fire år). Det er også muligt at vælge visning for mulige KOL patienter eller frasorteret.

### **Multimed**

Genveje -> Forløbsplaner -> oversigt -> tryk på "Patientoversigt KOL/Diabetes/Hjerte"

| versigt                            |                                                                                                    |                                                                                                    |                                                                                                    |                                                                                                    |                                                                                                    |
|------------------------------------|----------------------------------------------------------------------------------------------------|----------------------------------------------------------------------------------------------------|----------------------------------------------------------------------------------------------------|----------------------------------------------------------------------------------------------------|----------------------------------------------------------------------------------------------------|
| enter 9 FLP Patient oversigt - KDL |                                                                                                    |                                                                                                    |                                                                                                    |                                                                                                    |                                                                                                    |
| Navn                               | Tilmeidt forløb                                                                                    | Inkluderet dato                                                                                                    | Synk. version                                                                                                    | Synkroniseret                                                                                                    |                                                                                                    |
| amias Pedersen                     | KDL                                                                                                | 18-06-2018 14:46                                                                                                    |                                                                                                    | .14                                                                                                    |                                                                                                    |
| Jhin Hansen                        | KOL                                                                                                | 18-06-2018 14:46                                                                                                    |                                                                                                    | ,14                                                                                                    |                                                                                                    |
| Arel Larsen                        | KDL                                                                                                | 18-06-2018 14:46                                                                                                    |                                                                                                    | .10                                                                                                    |                                                                                                    |
|                                    | eersigt<br>onter 18 FLP Patient oversigt - KDL<br>Name<br>Jan Redensen<br>Jan Hansen<br>ond Lassen | eersigt<br>serter 18 FLP Patient oversigt - KOL,<br>Maxes Versen KOL,<br>Initials Pedersen KOL,<br>Jan Hansen KOL,<br>wel Larsen KOL,<br>Initial Pedersen KOL, | Nave Tânedit forlub Inklusteret data   Nave Tânedit forlub Inklusteret data   mila Pederan KDL 18-06-2018 14-46   fan Harson KDL 18-06-2018 14-46   dat Harson KDL 18-06-2018 14-46   and Larson KDL 18-06-2018 14-46 | Research oversigt - KDL   Nover NOL   Noversigt - KDL   Noversigt - KDL   Noversigt - KDL   Noversigt - KDL   NOVER 10-06   NOVER 10-06 | Revenues of the Public towersigt - KCX,   Revenues of the Public towersigt - KCX,   Revenues of the Public towersigt - KCX, Titlinedit forlade Taskladerect data Synik, version Synik revenues of the Public towersigt - KCX,   Nails Pederson KCX, 18-06-2018 14-46 Ar   Jan Hanson KCX, 18-06-2018 14-46 Ar   And Larson KCX, 18-06-2018 14-46 Ar |

#### <mark>NOVAX</mark>

Kommunikation > Kommunikation > Forløbsplaner > Øvrige opgaver > Vis KOL/Diabetes/Hjerte patientliste

#### Klinikkens overblik over forløbsplaner

Gå til Kommunikation > Kommunikation > Forløbsplaner og vælg Øvrige opgaver

Her kan du bl.a. se en liste over klinikkens KOL-patienter og en liste over alle klinikkens forløbsplaner hvor du kan tilgå statistik.

Disse lister kan du åbne ved at dobbeltklikke på linjen hvorved en webside åbnes.

| Til godkendelse<br>På hold<br>Øvrige opgaver | Forløbsplan - Øvrige op | gaver                                                                                                    |
|----------------------------------------------|-------------------------|----------------------------------------------------------------------------------------------------|
|                                              | Opgave                  | Bemærkning                                                                                                    |
|                                              | Vis KOL oversigt        | Du kan her få overblik over patienternes KOL forløbsplaner.                                                                              |
|                                              | Vis alle Forløbsplaner  | Du kan her administrere forløbsplaner for praksis, samt få vist et overblik over alle de<br>forløbsplaner som din praksis har aktiveret. |
|                                              |                         |                                                                                                    |
| Post                                         |                         |                                                                                                    |
| FMK                                          |                         |                                                                                                    |
| Blanketter                                   |                         |                                                                                                    |
| Forløbsplaner                                |                         | -                                                                                                    |

# **Ganglion**

Funktioner -> Forløbsplaner -> Diabetes -> "Overblik KOL/Diabetes/Hjerte patienter via forløbsplaner"

|                       |          | 1       | dn l          |         | -         |         |     | _ | - |  |
|-----------------------|----------|---------|---------------|---------|-----------|---------|-----|---|---|--|
| KOL                   |          | > Opre  | t patientens  | KOL-fo  | orløbspla | an      |     |   |   |  |
| Diabetes              |          | > Vis p | atientens tid | igere H | OL-forl   | øbspla  | ner |   |   |  |
| Forløbsplaner til god | kendelse | Liste   | over klinikke | ns KOI  | -patien   | ter >1  | 8år |   |   |  |
| Opsætning forløbspl   | aner     | Over    | blik KOL-pati | ienter  | via forlø | bsplar  | er  |   |   |  |
|                       |          |         | ta 2 år)      |         | Downlo    | ad (00) | r   |   |   |  |